# 20.5 Observer

Die Klasse *Observer* (gb) implementiert ein Objekt, das ein anderes Objekt beobachten kann, in dem es dessen <u>Ereignisse</u> abfängt.

### 20.5.1 Eigenschaften

Die Klasse Observer besitzt diese beiden Eigenschaften - Object und Tag.

- Die markante Eigenschaft Observer. Object vom Typ Object gibt das beobachtete Objekt zurück.
- Die Tag-Eigenschaft kann ausgelesen oder gesetzt werden. Über die Verwendung dieser Eigenschaft kann der Programmierer frei verfügen.

# 20.5.2 Erzeugung eines Observer-Objekts

Die folgende Anweisung generiert einen neuen Observer für das angegebene Objekt:

Dim hObserver As Observer

hObserver = New Observer ( ObjectA As Object [ , After As Boolean ] ) As EventName

- ObjectA ist das zu beobachtende Objekt.
- Normalerweise bekommt ein Observer das Event eines Objekts vor dessen Default-Observer. Wenn Sie den optionalen Parameter After auf False setzen (Standard), dann ist es möglich, alle Ereignisse von ObjectA abzufangen, bevor sie tatsächlich ausgelöst werden. Das eröffnet die Möglichkeit, dass der Observer optional auch ein Ereignis abbrechen kann, um zu vermeiden, dass ein Objekt ein Ereignis überhaupt auslöst.
- Setzen Sie jedoch den optionalen Parameter After auf True, so wird der Observer Ereignisse des beobachteten Objekts abfangen, <u>nachdem</u> sie verarbeitet wurden. In diesem Fall sind Sie zum Beispiel nicht mehr in der Lage, Ereignisse des zu beobachtenden Objekts auszuwerten oder abzubrechen.
- Für jedes abgefangene Ereignis wird das Observer-Objekt ein Ereignis mit dem Präfix *EventName* mit dem gleichen Namen und den gleichen Argumenten auslösen  $\rightarrow$  Projekt 1, 2 und 3.
- Das erzeugte Observer-Objekt hObserver ist an das zu beobachtende Objekt gebunden und wird nur dann freigegeben, wenn das beobachtete Objekt freigegeben wird.

# 20.5.3 Projekt 1

Im Projekt 1 wird ein ausgewähltes Ereignis von einem Button zeitweise beobachtet. Ausgaben in der Konsole der Gambas-IDE unterstützen das Verständnis für diese Beobachtung:

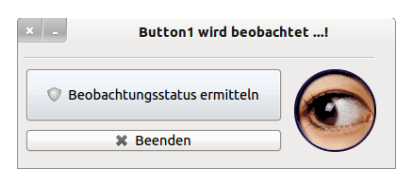

Abbildung 20.5.3.1: Temporäre Beobachtung von Button1

| × - Ende der Beobachtung       |            |
|--------------------------------|------------|
| 🛇 Beobachtungsstatus ermitteln |            |
| X Beenden                      | $\bigcirc$ |

Abbildung 20.5.3.2: Beobachtung von Button1 wurde abgeschaltet

- Der Quelltext wurde so geschrieben, dass das Click-Ereignis von Button1 (Button-Text 'Beobachtungsstatus ermitteln') zeitweise beobachtet wird.
- Nach dem 3. Klick auf den Button1 wird die Beobachtung abgeschaltet, weil dann das ausgelöste Ereignis nicht mehr abgebrochen wird.
- Daher können Sie dann die Ausgabe im Button1\_Click-Ereignis in der Konsole der IDE sehen.

#### Kapitel 20.5 - Observer

```
' Gambas class file
Public hObserver1 As Observer
Public iCount As Integer = 1
Public Sub _new()
 hObserver1 = New Observer(Button1, False) As "ObservedButton1"
End
Public Sub Form_Open()
 FMain.Center
 FMain.Resizable = False
 MovieBox1.Border = Border.None
 MovieBox1.Alignment = Align.Center
 MovieBox1.Playing = True
End ' Form_Open()
Public Sub ObservedButton1_Click()
  If iCount <= 3 Then
Print "Der Button wurde zum " & iCount & ". Mal angeklickt. Das Click-Ereignis wird jedoch verworfen!"
     Stop Event
  Endif
  If iCount = 4 Then
     hObserver1 = Null
     MovieBox1.Playing = False
     FMain.Text = "Ende der Beobachtung ..."
 Endif
Inc iCount
End ' Observer1_Click()
Public Sub Button1_Click() ' Original
 Print "Der Observer für Buttonl wurde nach 3 Beobachtungszyklen abgeschaltet."
End ' Button1_Click()
Public Sub Form_Close()
If hObserver1 Then hObserver1 = Null
End ' Form_Close()
Public Sub Button2_Click()
 FMain.Close
End ' btnClose Click()
```

Diese Ausgaben ergeben sich beim Testen von Projekt 1:

Der Button wurde zum 1. Mal angeklickt. Das Click-Ereignis wird jedoch verworfen! Der Button wurde zum 2. Mal angeklickt. Das Click-Ereignis wird jedoch verworfen! Der Button wurde zum 3. Mal angeklickt. Das Click-Ereignis wird jedoch verworfen! Der Observer für Buttonl wurde nach 3 Beobachtungszyklen abgeschaltet.

### 20.5.4 Projekt 2

Im Gegensatz zum Projekt 1 wird im Projekt 2 die Beobachtung eines Objekts so angelegt, dass der Observer das *Button1\_Click-Ereignis* abfängt, <u>nachdem</u> es verarbeitet wurde. Im generierten Ereignis *ObservedButton1\_Click()* wird eine Zufallszahl ausgegeben, die im *Button1\_Click-Ereignis* erzeugt und in der Eigenschaft *hObserver1.Tag* gespeichert wurde.

### Quelltext:

```
' Gambas class file
Public hObserver1 As Observer
Public Sub _new()
 hObserver1 = New Observer(Button1, True) As "ObservedButton1"
End ' new()
Public Sub Form_Open()
 FMain.Center
 FMain.Resizable = False
 MovieBox1.Alignment = Align.Center
 MovieBox1.Border = Border.None
 MovieBox1.Playing = True
End ' Form_Open()
Public Sub ObservedButton1 Click()
 Dim sMessage As String
 sMessage = "Vor 0.2 Sekunden wurde die folgende Zahl im beobachteten Button1 Click-Ereignis erzeugt: "
 Print sMessage; hObserver1.Tag
```

```
End ' Observer1_Click()
Public Sub Button1_Click()
Dim fNumber As Float
Randomize
fNumber = Rnd(-2.0, 2.01)
hObserver1.Tag = Round(fNumber, -2)
Wait 0.2
End ' Button1_Click()
Public Sub btnClose_Click()
If hObserver1 Then hObserver1 = Null
FMain.Close
```

Diese Ausgaben zeigen in der Konsole der Gambas-IDE:

```
Vor 0.2 Sekunden wurde die folgende Zahl im beobachteten Button1_Click-Ereignis erzeugt: -0,87
Vor 0.2 Sekunden wurde die folgende Zahl im beobachteten Button1_Click-Ereignis erzeugt: 1,18
Vor 0.2 Sekunden wurde die folgende Zahl im beobachteten Button1_Click-Ereignis erzeugt: 0,33
```

20.5.5 Projekt 3

End ' btnClose Click()

Folgende Besonderheiten kennzeichnen das 3. Projekt:

- Es werden alle Steuerelemente auch die nicht sichtbaren im Programmfenster beobachtet.
- Es wird nur das Enter-Ereignis beobachtet.
- Für jedes Steuerelement wird ein eigener Observer erzeugt.
- Für alle Observer wird ein gemeinsamer Event-Gruppenname (ObservedAll) vergeben.
- Um die Steuerelemente derselben Gruppe im Eventhandler zu unterscheiden, besitzt jedes Steuerelement einen speziellen Wert f
  ür die Tag-Eigenschaft.

Das vollständige Projekt finden Sie im Download-Bereich. Es wird hier nur der relevante Quelltext vorgestellt, in dem die o.a. Besonderheiten gut ablesbar sind:

```
Public Sub _new()
 SetAllObservers(ME)
End '_new()
Private Sub SetAllObservers(hContainer As Container)
  Dim hObject As Object
  Dim hObserver As Observer
  For Each hObject In hContainer.Children
   hObserver = New Observer(hObject, False) As "ObservedAll"
Rekursiver Abstieg
    If hObject Is Container Then SetAllObservers(hObject)
 Next
End ' SetAllObservers(..)
Public Sub ObservedAll Enter()
  Select Last.Tag
    Case "PB"
     Print Object.Type(Last); " : "; Last.Name; " ->> Höhe = "; Last.H; "px"
   Case "HBOX"
     Print Object.Type(Last); " : "; Last.Name; " ->> Spacing = "; Last.Spacing
    Case "OI"
     Print Object.Type(Last); " : "; Last.Name; " ->> Text = '"; Last.Text; " '"
    Case "PRE"
     Print Object.Type(Last); " : "; Last.Name; " ->> Aktiv? = "; Last.Enabled
    Case "NEXT
     Print Object.Type(Last); " : "; Last.Name; " ->> Tag-Eigenschaft = "; Last.Tag
    Case "PS"
     Print Object.Type(Last); " : "; Last.Name; " ->> Expand? = "; Last.Expand
    Case "CLOSE
     Print Object.Type(Last); " : "; Last.Name; " ->> Font = "; Last.Font.ToString()
   Case "S"
     Print Object.Type(Last); " : "; Last.Name; " ->> X = "; Last.X; "px"
 End Select
End ' ObservedAll_Enter()
```

Diese Ausgaben zeigen sich zum Beispiel in der Konsole der Gambas-IDE, wenn Sie sich mit der Maus über den Steuerelementen bewegen:

```
PictureBox : PictureBoxD ->> Höhe = 360px
HBox : HBox1 ->> Spacing = True
Button : btnOpenFileImage ->> Text = ' Bilder auswählen '
Button : btnPrevious ->> Aktiv? = False
Button : btnNext ->> Tag-Eigenschaft = NEXT
Panel : panSpace ->> Expand? = True
Button : btnClose ->> Font = Ubuntu,11
Separator : Separator1 ->> X = 8px
```

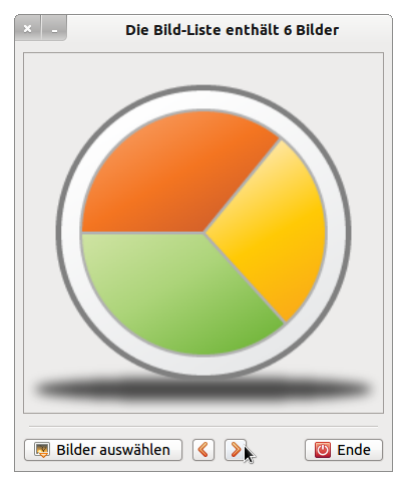

Abbildung 20.5.5.1: Projekt 3 - GUI